To use the application a modern PC is required, equipped with screen, speakers-headphones to provide audio content and a keyboard and mouse for navigation and interaction. Access via modern and upgraded browser (eg Google Chrome, Microsoft Edge, Mozilla Firefox, Apple Safari) is recommended. For older PCs or PCs with reduced capabilities there is a specific version (Version for older PCs, figure 8), the option is available at the bottom of the page. In addition, there is an option to use the application with navigation assistance (unfamiliar users, disabled, etc.), the option is available at the bottom of the page. A specific version is also provided for use on smartphones/tablets and touch screen systems. There are also instruction links in the right margin of the page.

#### Use of default version

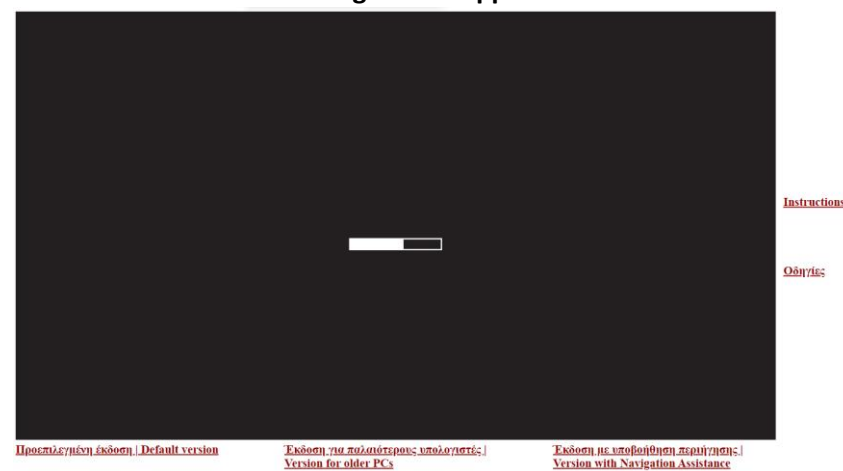

Loading the VR application

#### Select language menu

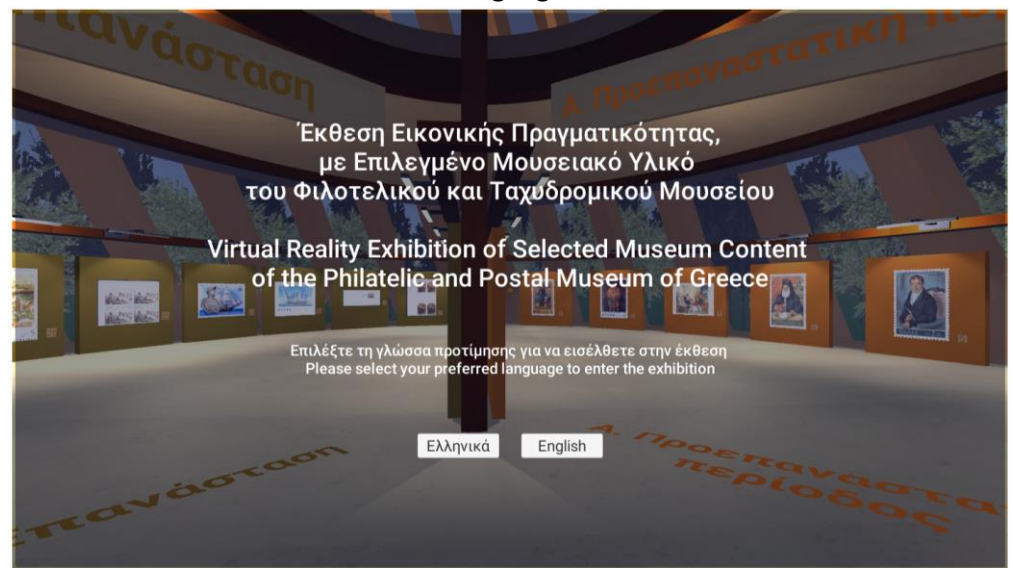

Entering the scene

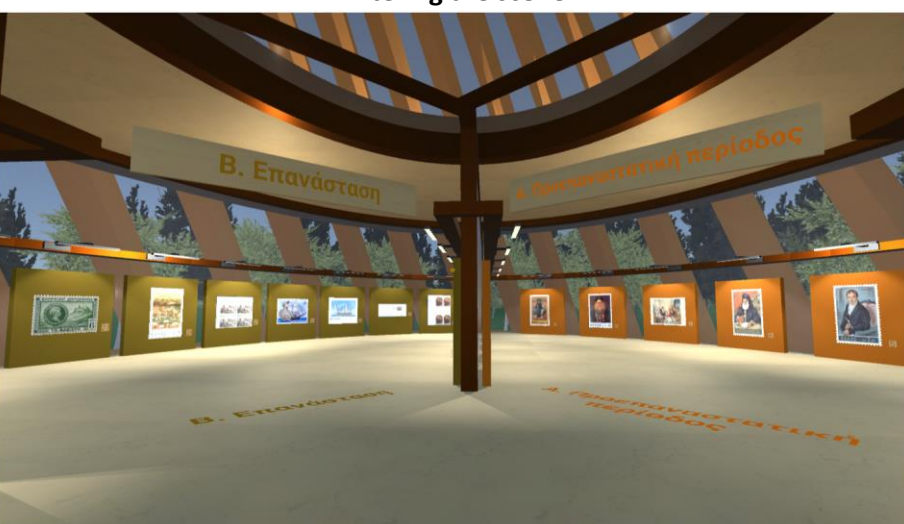

Each section is provided with introductory information

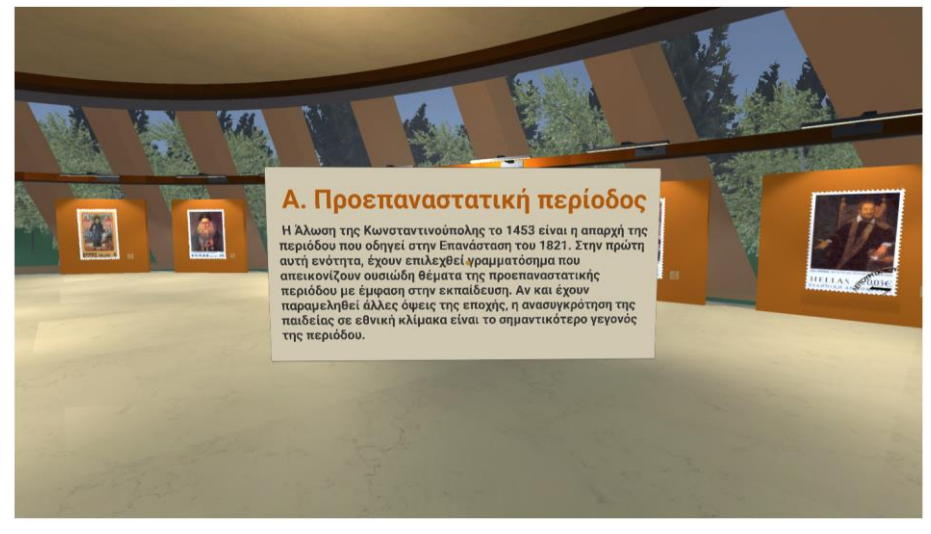

## Pointing at objects to activate functionality, e.g. additional stamp information

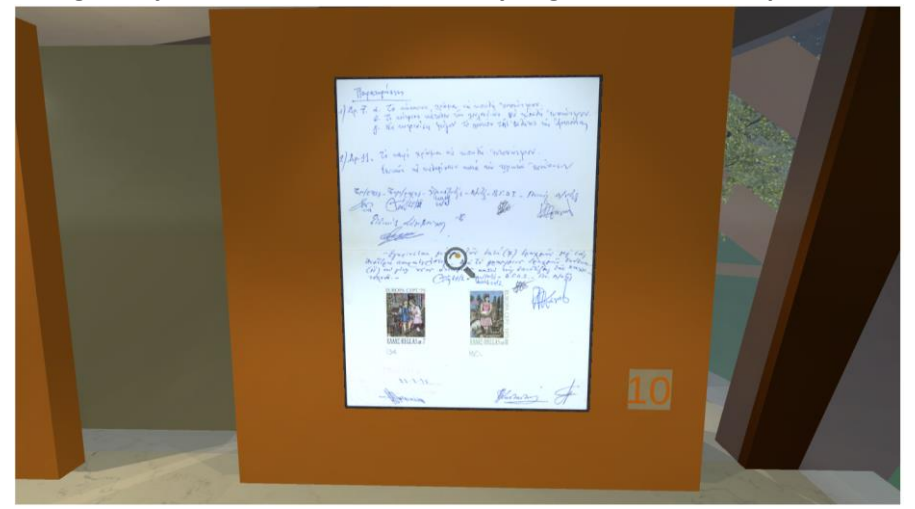

#### Viewing additional information

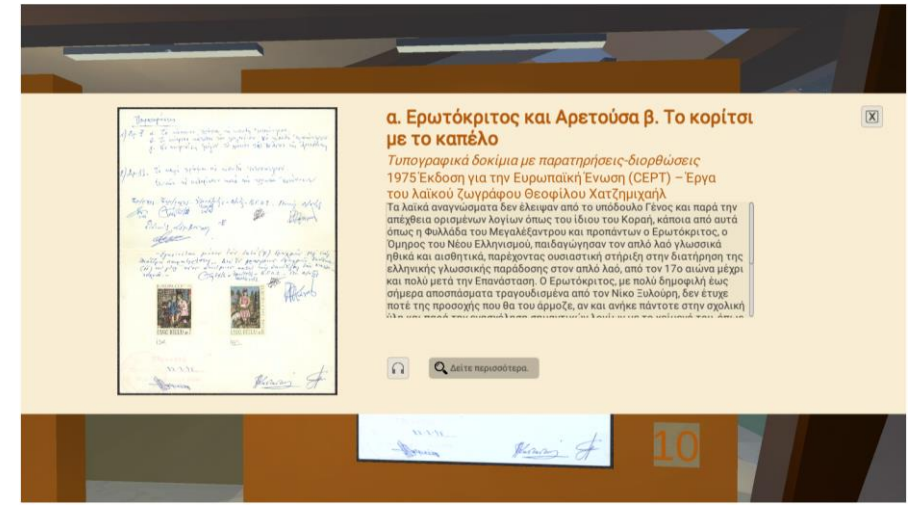

#### Viewing additional information

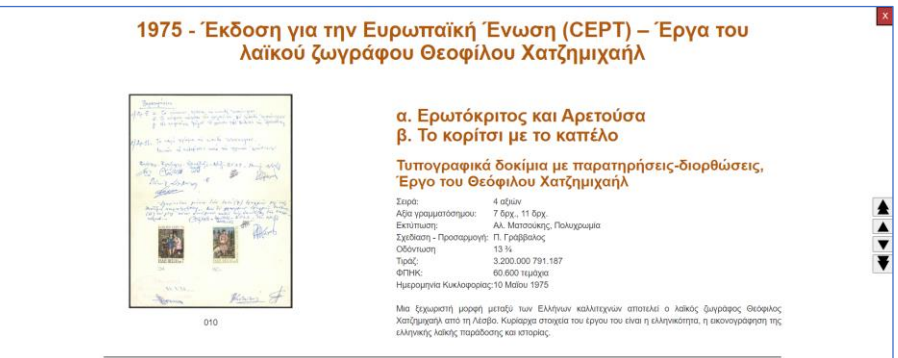

#### Viewing video in the VR application

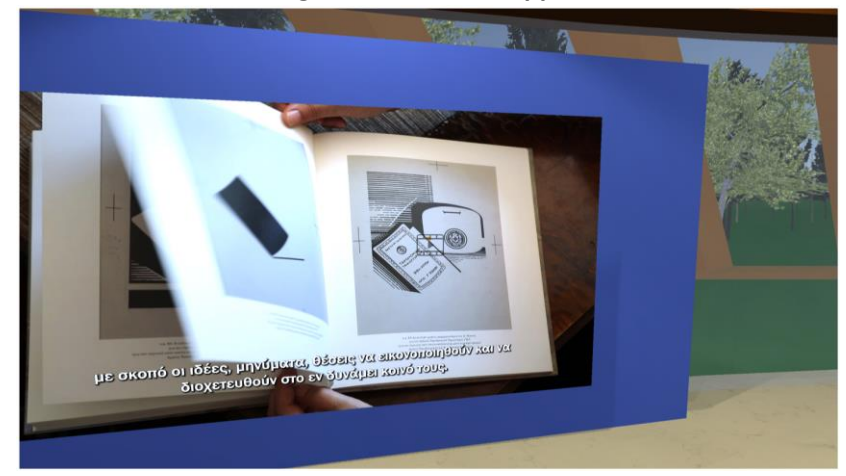

Use of navigation assistance

## **Navigation marker**

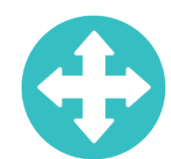

## Navigation markers in the Exhibition space

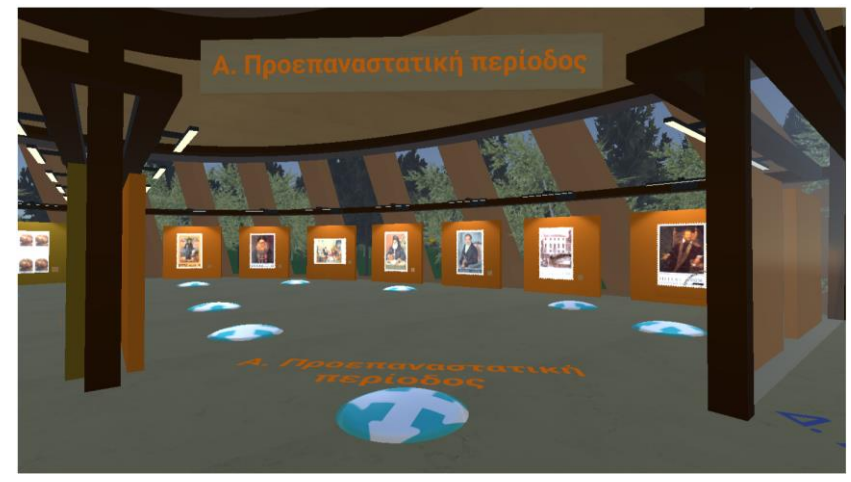

## Point at navigation marker to activate navigation

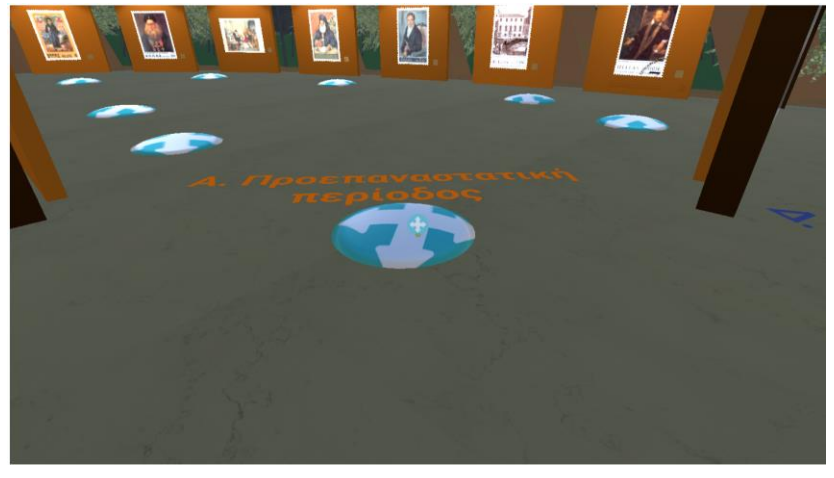

# Point at elements to activate additional functionality

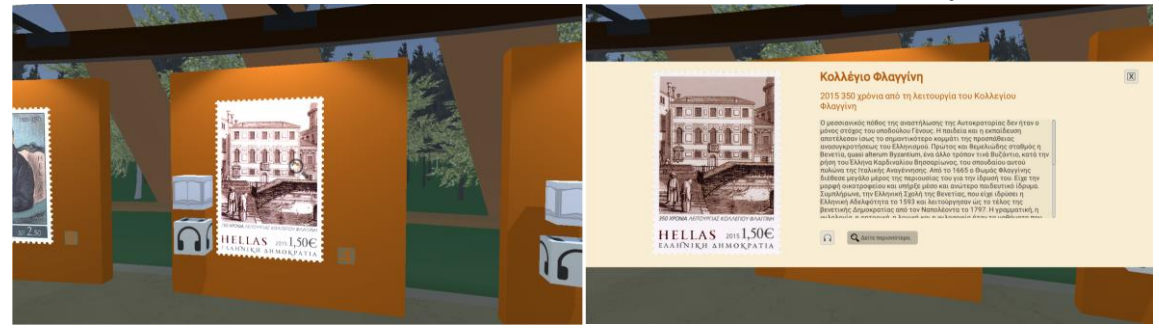

#### Point at elements to activate additional functionality

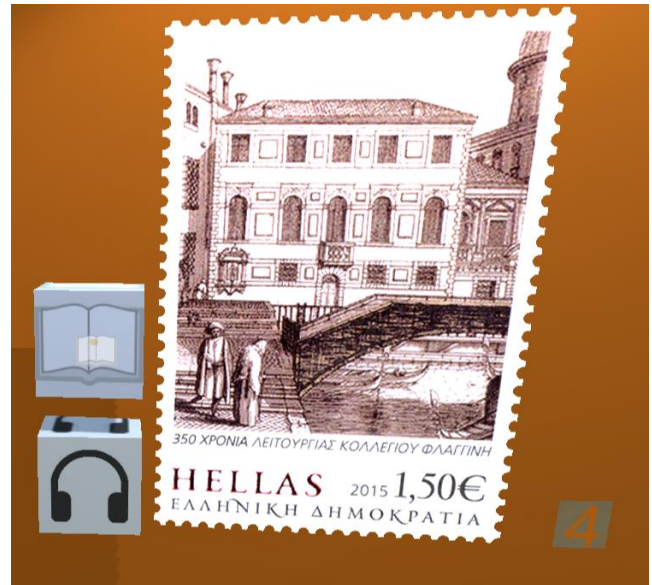

## Use of mobile version

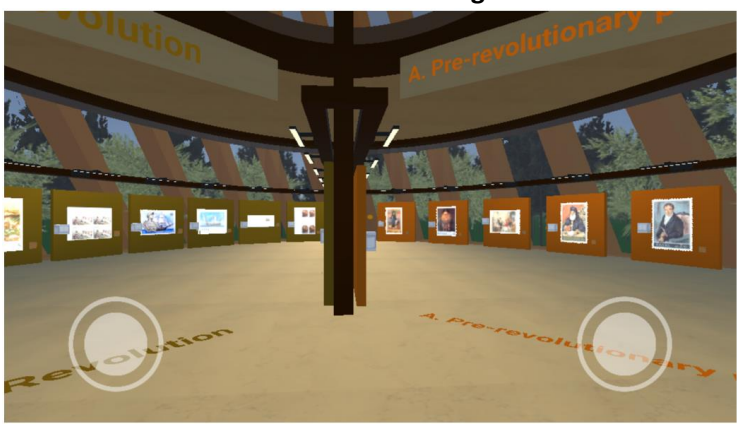

## Use the controller buttons on the right and on the left

Left button is used for position and right for rotation

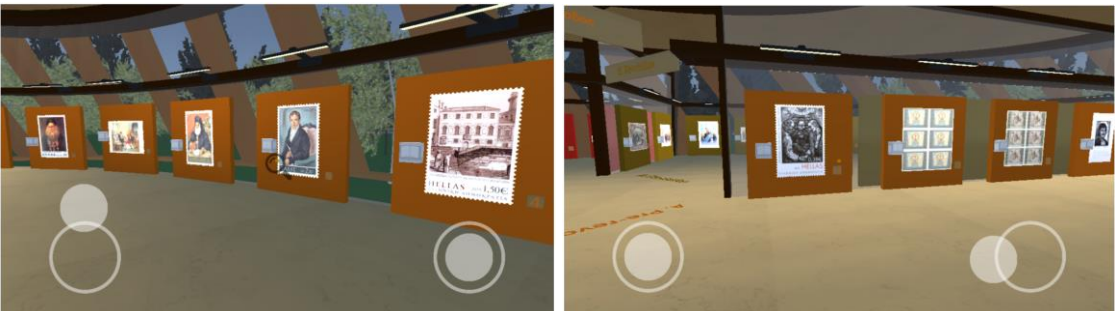

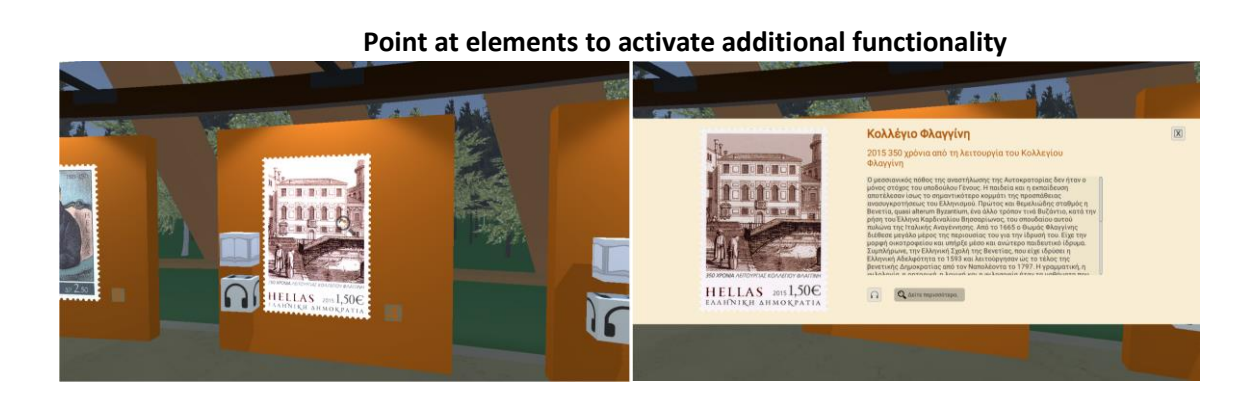